# Hvordan man tegner træstrukturer i MS Word

Ken Ramshøj Christensen Afd. for Engelsk, Inst. for Sprog, Litteratur og Kultur, Aarhus Universitet, DK-8000 Århus http://www.hum.au.dk/engelsk/engkrc/ engkrc@hum.au.dk

## (1) Lærred

- (2) Tabulator
- (3) Gitter
- (4) Tekst
- (5) Streger
- (6) Symmetri og genbrug
- (7) Nogle eksempler

#### (1) Lærred

- a. I menuen foroven, vælg **Vis > Udskriftslayout**. Det er nødvendigt for at kunne se stregtegninger.
- b. I menuen foroven, vælg Funktioner > Indstillinger...
- c. Under fanen **Generelt**, fjern fluebenet i "Opret automatisk lærred ved indsættelse af autofigurer":

| Sikkerhed            | Sta                                    | ive- og grammatikkonti      | rol         | Ændringer                    |  |  |
|----------------------|----------------------------------------|-----------------------------|-------------|------------------------------|--|--|
| Brugeroply           | rsninger                               | Kompatibilitet              |             | Filplaceringer               |  |  |
| Vis                  | Generelt                               | Rediger                     | Udskriv     | Gem                          |  |  |
| Generelle indstillin | ger                                    |                             |             |                              |  |  |
| 🔽 Sideinddel i b     | -<br>baggrunden                        |                             |             |                              |  |  |
| 🔲 🛛 🖂 🖉              | d, hvid tekst                          |                             |             |                              |  |  |
|                      | na med Ivd                             |                             |             |                              |  |  |
|                      | ng med animation                       |                             |             |                              |  |  |
| Bekræft kon          | vertering ved åbnir                    | ום                          |             |                              |  |  |
| Opdater kæ           | der ved åbning                         | -                           |             |                              |  |  |
| Send post so         | om vedhæftet fil                       |                             |             |                              |  |  |
| Vis senest ål        | onede filer: 9                         | filer                       |             |                              |  |  |
| 🗌 Hjælp til Wo       | Hiælp til WordPerfect-brugere          |                             |             |                              |  |  |
| WordPerfect          | WordPerfect-genveistaster              |                             |             |                              |  |  |
| Tillad åbning        | Tillad åbning af Websider i baggrunden |                             |             |                              |  |  |
| <br>                 | natisk lærred ved in                   | -<br>dsætning af autofiguri | er          |                              |  |  |
|                      |                                        | ·                           |             |                              |  |  |
| Maleenhed:           | Centi                                  | meter 💌                     |             |                              |  |  |
| 🔲 Brug pi <u>x</u> e | el til HTML-funktione                  | er                          |             |                              |  |  |
|                      |                                        |                             |             |                              |  |  |
|                      |                                        | <u>W</u> ebindst            | :illinger E | -m <u>a</u> il-indstillinger |  |  |

#### (2) Tabulator

- a. I menuen foroven, vælg Formater > Tabulatorer...
- b. Sæt standardtabulator til 1,0 cm:

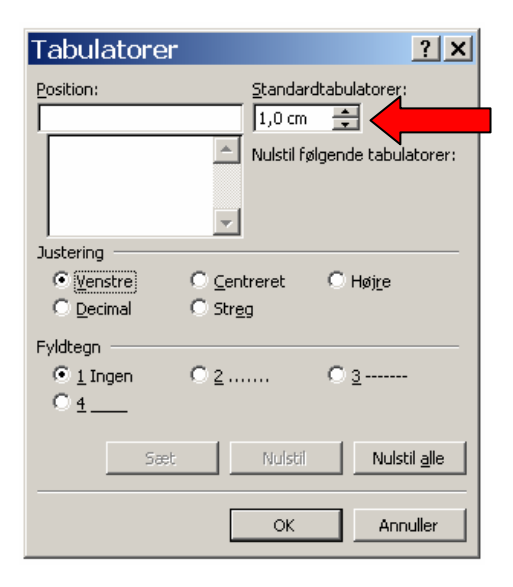

### (3) Gitter

- a. Vælg Vis > Værktøjslinier > Tegning
- b. I værktøjslinier Tegning (sandsynligvis forneden i vinduet), vælg Tegning > Gitter...:

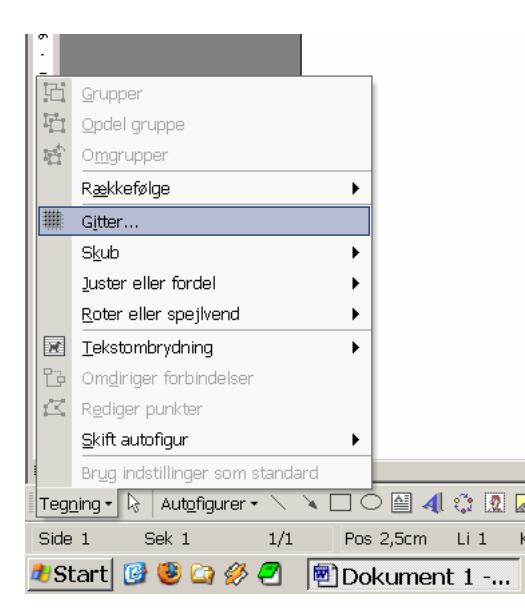

c. Sæt gitterindstillingen til 0,1 cm både vandret og lodret (det finmaskede gitter gør det nemmere at få stregerne til at ramme det de skal):

| Gitter                                                                     | ? ×       |   |
|----------------------------------------------------------------------------|-----------|---|
| Fastgør til<br>Fastgør objekter til gitter<br>Eastgør objekter til andre o | objekter  |   |
| Vandret afstand:                                                           | 0.1 cm    |   |
| Lodret afstand:                                                            | 0,1 cm    |   |
| Placering af gitter                                                        |           |   |
| 🔽 Brug <u>m</u> argener                                                    |           | 1 |
| Vandret udgangspunkt:                                                      | 3,17 cm 🌲 |   |
| Lodret udgangspunkt:                                                       | 2,54 cm 🚊 |   |
| 🔲 Vis gitterlinjer på skærmen                                              |           |   |
| 🔽 Lodret for hver:                                                         | 1         |   |
| Vandret for hver:                                                          | 1         |   |
|                                                                            |           |   |
| <u>S</u> tandard OK                                                        | Annuller  |   |

#### (4) Tekst

Tænd for "Vis alle" ved at klikke på ¶-symbolet i menubjælken foroven. a. Det gør at man kan se tabulatortegn  $\langle Tab \rangle$  (vist med en pil  $\rightarrow$ ) og linieskift <Enter> (vist med ¶).

| b. In | dtast følgende:                                                                                                    | (vist på skærmen:)                                                                                                    |  |  |
|-------|----------------------------------------------------------------------------------------------------|----------------------------------------------------------------------------------------------------|--|--|
|       | <tab>A<enter><br/><enter><br/>B<tab><tab>C<enter><br/><enter><br/><tab>D<tab><tab>E<enter></enter></tab></tab></tab></enter></enter></tab></tab></enter></enter></tab> | $ \begin{array}{cccc} & \rightarrow & A \P \\ \P \\ B & \rightarrow & \rightarrow & C \P \\ \P \\ & & \rightarrow & D & \rightarrow & E \P \\ \P \\ \end{array} $ |  |  |

c.  $\rightarrow$  og ¶-symbolerne kan være forvirrende at se på, så "Vis alle" slås fra igen. Klik på ¶-knappen i menubjælken. Nu ser teksten således ud:

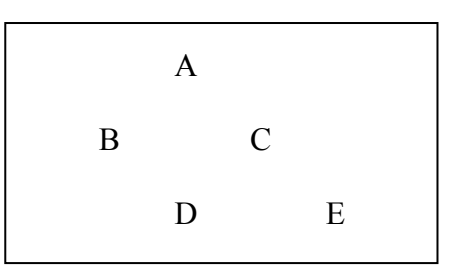

### (5) Streger

Vælg "Streg" i tegnemenuen forneden: a.

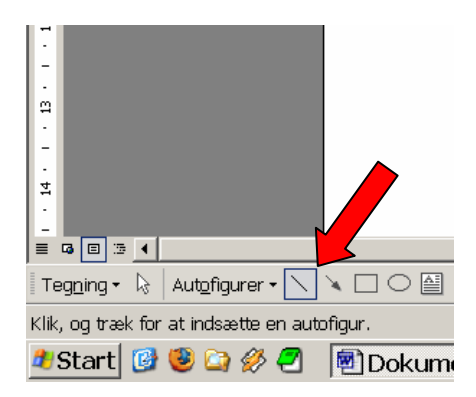

Klik (og hold museknappen nede) hvor stregen skal starte og træk stregen b. til der hvor den skal slutte:

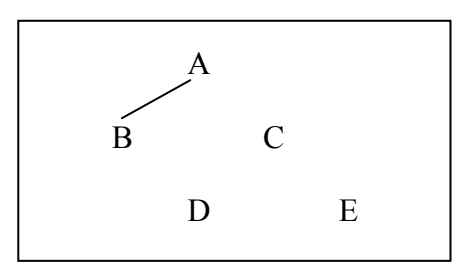

Gentag (a) og (b) indtil træet ser således ud: c.

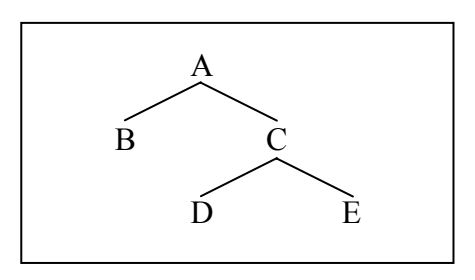

#### (6) Symmetri og genbrug

Hvis man skal bruge den samme form, fx en tvedeling, og man gerne vi have den er fuldstændig symmetrisk, kan man gøre følgende:

Tegn den første halvdel: a.

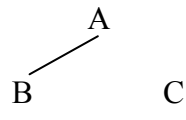

b. Højreklik på stregen og vælg "Kopier". Højreklik (et eller andet sted) på dokumentet og vælg "Sæt ind" (alternativt, marker (venstreklik på) stregen, tryk [Ctrl]+C for at kopiere og [Ctrl] + V for at sætte ind):

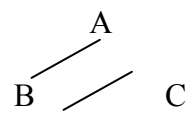

Marker den indsatte streg (venstreklik på den); i tegnemenuen forneden, vælg Tegning > Roter eller spejlvend > Spejlvend vandret. Flyt stregen så de to mødes:

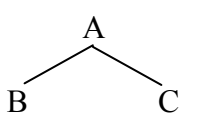

d. Marker begge streger. Det kan gøres ved at klikke på "Marker Objekter"pilen i tegnemenuen og derefter trække en firkant omkring de to streger:

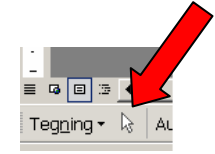

e. I tegnemenuen forneden, vælg **Tegning > Grupper**. Nu sidder de to streger sammen og kan kopieres, indsættes og strækkes efter behov.

## (7) Nogle eksempler:

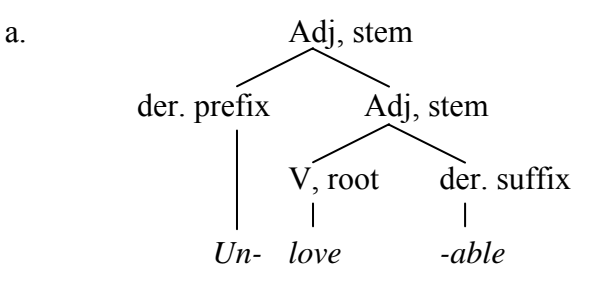

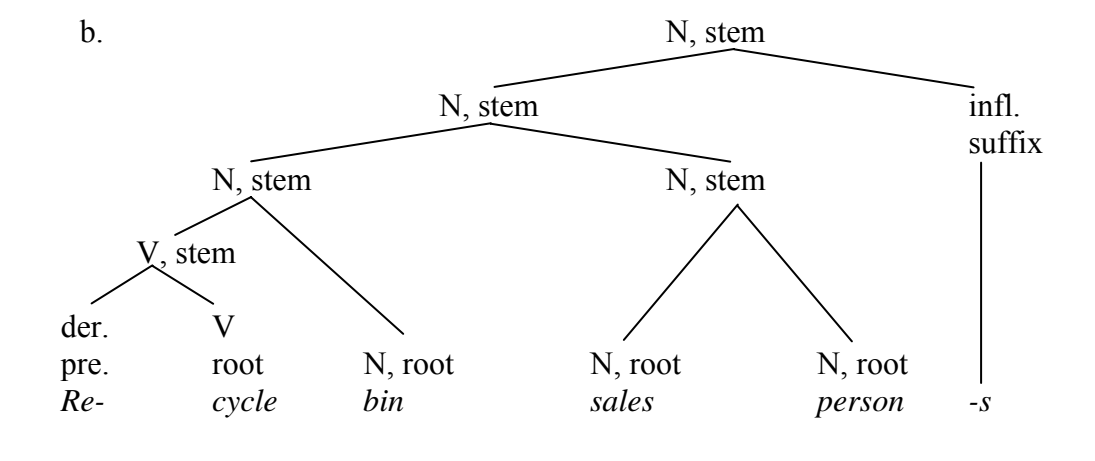

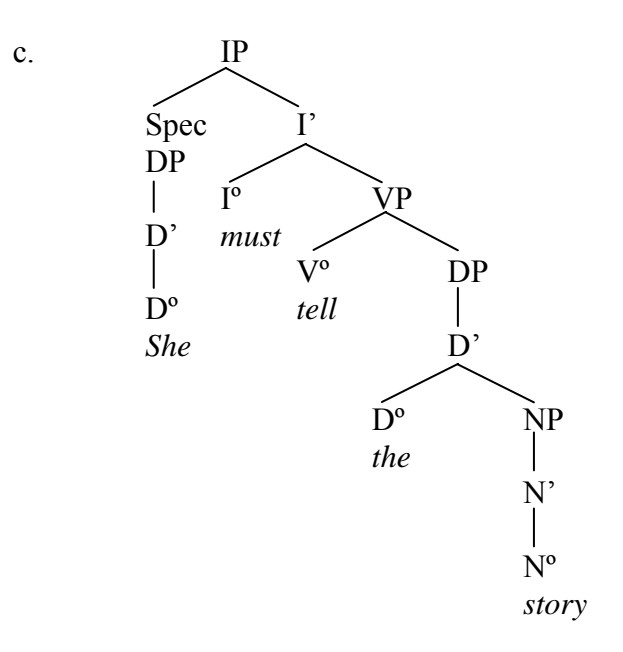